## SERVIDOR DEDICADO IPLAN

INSTALACIÓN DE APLICACIONES (SISTEMAS LINUX)

# **IPLAN**

### 1. INTRODUCCIÓN

En el presente instructivo, detallaremos cómo instalar los programas requeridos en la utilización del servicio de **Servidor Dedicado IPLAN** en Linux. Los programas contemplados son los siguientes:

- Shrew VPN Client, para establecer la VPN (Método de acceso por Consolas DRAC e IMM)
- Remmina Remote Desktop Client, para Servidores Dedicados con sistema operativo Windows (Método de acceso por Escritorio Remoto)
- **PuTTY**, para Servidores Dedicados con sistema operativo Linux (Método de acceso por SSH)

A continuación, detallaremos cómo descargar estas aplicaciones e instalarlas con el gestor de aplicaciones **Synaptic**. Será necesario instalar previamente **Synaptic** por línea de comandos.

### 2. INSTALACIÓN

#### 2.1 SYNAPTIC

Para instalar Synaptic desde línea de comandos, seguí los pasos a continuación:

- Abrí una VTY (Terminal Virtual) con las teclas Control + Alt + T (modo gráfico) o bien presionando las teclas Control + Alt + F1 hasta F6 para utilizar una terminal virtual fuera del modo gráfico.
- Escribí la sentencia sudo apt-get install synaptic y presioná Enter

**NOTA**: Para que esto funcione correctamente, deberás tener preinstalado el **apt-get** (viene con la mayoría de las distribuciones de la rama Debian), como mínimo tener los repositorios por defecto del sistema operativo y haber ejecutado previamente la sentencia **sudo apt-get update** para actualizar la base de datos.

- Puede aparecer una pregunta consultándote si querés descargar librerías adicionales asociadas al programa. En ese caso, escribí "y" sin comillas y presioná Enter para confirmar.
- Finalizado el proceso, accedé a **Synaptic** mediante un acceso directo o bien escribiendo la sentencia **synaptic** en la línea de comandos estando en el modo gráfico. En caso de estar en la consola, se deberá volver al modo gráfico presionando **Control + Alt + F7** y luego utilizar alguno de los métodos.

| rminal   | 🔀 🗘 🗤 2:44 PM 上 Lucia                                             |
|----------|-------------------------------------------------------------------|
| 6        |                                                                   |
|          | ⊗⊜⊜ luciano@Luciano-Ubuntu: ~                                     |
|          |                                                                   |
|          | luciano@Luciano-Ubuntu:~\$ sudo apt-get install synaptic          |
|          | Reading package lists Done                                        |
| <b>Y</b> | Building dependency tree                                          |
|          | The following extra packages will be installed.                   |
|          | libept1.4.12 libyte-common libyte9                                |
|          | Suggested packages:                                               |
|          | dwww menu deborphan                                               |
| 2        | The following NEW packages will be installed:                     |
|          | libept1.4.12 libvte-common libvte9 synaptic                       |
|          | 0 upgraded, 4 newly installed, 0 to remove and 257 not upgraded.  |
|          | Need to get 0 B/2,928 KB of archives.                             |
| 6        | Do you want to continue $[Y/n]$ ? v                               |
|          | Selecting previously unselected package libept1.4.12.             |
|          | (Reading database 150777 files and directories currently installe |
| 2        | d.)                                                               |
|          | Unpacking libept1.4.12 (from/libept1.4.12_1.0.6~explubuntu1_i386. |
| •        | deb)                                                              |
| 2        | Selecting previously unselected package libyte-common.            |
|          | ll deh)                                                           |
|          | Selecting previously unselected package libyte9.                  |
|          | Unpacking libvte9 (from/libvte9 1%3a0.28.2-3ubuntu2 i386.deb)     |

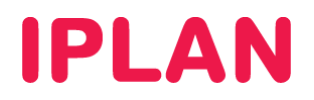

#### 2.2 SHREW VPN CLIENT

Para instalar el Shrew VPN Client, seguí los pasos a continuación:

- Ingresá a Synaptic utilizando un acceso directo o bien abriendo una VTY (Terminal Virtual) con las teclas Control + Alt + T escribiendo en la línea de comandos la sentencia synaptic
- En el campo de búsqueda ingresá shrew.
- Sobre los resultados, seleccioná el paquete ike-qtgui, hacé un click derecho sobre el mismo y elegí la opción Mark for Installation

| ynaptic Package Manage<br>File Edit Packa                                                                      | r<br>age Settings Help                                  | _                                                                                                    |                                                                                                    | ×                                                             | 👣 ◀)) 1:06 PM 👤 Luciano 🖓                                                             |  |
|----------------------------------------------------------------------------------------------------|---------------------------------------------------------|----------------------------------------------------------------------------------------------------|----------------------------------------------------------------------------------------------------|---------------------------------------------------------------|---------------------------------------------------------------------------------------|--|
| C<br>Reload Ma                                                                                                 | 🦓 🚽                                                     | ly Properties                                                                                                | Quick filter                                                                                                    | <b>Q</b> Search                                               |                                                                                       |  |
| All<br>Amateur Radio (<br>Communication<br>Communication<br>Converted From<br>Cross Platform                   | universe)<br>(multiverse)<br>RPM by Al<br>multiverse    | ikage<br>gtgui 2                                                                                             | Installed Version Unmark Mark for Installatio Mark for Reinstalla Mark for Reproval Mark for Complete                     | Latest Version                                                | Description<br>Threw Soft VPN client - Connection<br>threw Soft VPN client - Daemon a |  |
| Cross Platform (<br>Databases<br>Databases (unive<br>Debug                                                     | erse)                                                   |                                                                                                    | Properties<br>Mark Recommende<br>Mark Suggested fo                                                                        | ed for Installation<br>r Installation                         |                                                                                       |  |
| Debug (multiverse)<br>Debug (universe)<br>Development<br>Development (un<br>Development (un<br>Development (un | e) Shrew<br>Get Scr<br>the Shrew<br>Linux ar<br>with Op | Soft VPN client -<br>eenshot Get Change<br>w Soft VPN Client is<br>d Windows operatin<br>en Source VPN serve | Connection manager<br>gelog<br>5 a free IPsec VPN Client fr<br>ng systems. This product o<br>ers (e.g. ipsec-tools) as we | or FreeBSD, NetBSI<br>an be used to comi<br>Il as some commer | D,<br>municate<br>cial                                                                |  |
| Sectio<br>Statu<br>Origin                                                                                      | This pace<br>to creat                                   | vers.<br>kage provides the co<br>e, manage and use V                                                         | onnection manager progra<br>/PN connections.                                                                              | am, which allows or                                           | ne                                                                                    |  |
| Custom F<br>Search Re<br>Architec                                                                              | lters<br>sults<br>ture                                  |                                                                                                    |                                                                                                    |                                                               | ۲<br>۱۵                                                                               |  |

• Esto hará que automáticamente se te solicite instalar también el paquete ike, necesario para poder establecer una VPN. Hacé un click en Mark.

| Synaptic | : Package Manager         |            |               |                                |                                              |                                                                                                    | $\sim$     | 🍂 📣) 1:07 PM 👤 Luciano          | ψ   |
|----------|---------------------------|------------|---------------|--------------------------------|----------------------------------------------|----------------------------------------------------------------------------------------------------|------------|---------------------------------|-----|
|          | File Edit Package Se      | ttings H   | elp           |                                |                                              |                                                                                                    |            |                                 |     |
| •        | C 🧐<br>Reload Mark All U  | pgrades    | Apply         | )<br>Properties                | Quick filter                                 | Q s                                                                                                    | earch      |                                 |     |
|          | All                       | ĥs         | Package       |                                | Installed Vers                               | sion Latest Ve                                                                                                    | rsion      | Description                     |     |
|          | Amateur Radio (univers    |            | ike-qtqui     |                                |                                              | 2.1.7+dfs                                                                                                    | q-1.1      | Shrew Soft VPN client - Connect | tic |
|          | Communication             |            | 8             |                                |                                              |                                                                                                    |            |                                 |     |
|          | Communication (multiv     |            |               | Mark addit                     | ional required (                             | hanges?                                                                                                    |            |                                 |     |
|          | Communication (univers    |            |               |                                |                                              |                                                                                                    |            |                                 |     |
|          | Converted From RPM by     |            |               | The chosen ac<br>following cha | tion also affects ot<br>nges are required in | her packages. The procession of the packages of the procession of the procession of the procession of the packages of the packages. The packages of the packages of the packag | he<br>ed.  |                                 |     |
|          | Cross Platform            |            |               | rotto thing cita               | nges are required in                         | rorder to protec                                                                                                    |            |                                 |     |
|          | Cross Platform (induives  |            |               | To be insta                    | lled                                         |                                                                                                    |            |                                 |     |
|          | Databases                 |            |               | ike                            |                                              |                                                                                                    |            |                                 |     |
| -        | Databases (universe)      |            |               |                                |                                              |                                                                                                    |            |                                 |     |
|          | Debug                     | (4)        |               |                                |                                              |                                                                                                    |            |                                 |     |
| 1        | Debug (multiverse)        | S          | hr            |                                |                                              |                                                                                                    |            |                                 |     |
|          | Debug (universe)          |            |               |                                |                                              | ×                                                                                                    |            |                                 |     |
| 500      | Development               | C C        | iet           |                                |                                              |                                                                                                    |            |                                 |     |
|          | Development (multivers    | e) Ti      | ne            |                                |                                              |                                                                                                    |            | р,                              |     |
|          | Development (universe)    | U Li       | nu            |                                | G                                            | ancel JM                                                                                                    | lark       | nunicate                        |     |
|          | (1()                      | D W        | ith           |                                |                                              |                                                                                                    |            | cial                            |     |
|          | Sections                  | V          | PN servers.   |                                |                                              |                                                                                                    |            |                                 |     |
|          | Chalter                   | т          | nis nackade i | provides the co                | prection manager r                           | rogram which a                                                                                                    |            | 10                              |     |
|          | Status                    | to         | create, mar   | hade and use VI                | N connections.                               | logiani, which                                                                                                    | 1110113 01 |                                 |     |
| F        | Origin                    |            |               |                                |                                              |                                                                                                    |            |                                 |     |
|          | Custom Filters            |            |               |                                |                                              |                                                                                                    |            |                                 |     |
|          | Search Results            |            |               |                                |                                              |                                                                                                    |            |                                 |     |
| 0        | Architecture              |            |               |                                |                                              |                                                                                                    |            |                                 | 5   |
|          | 2 packages listed, 1551 i | stalled. 0 | broken. 0 to  | install/upgrad                 | e. O to remove                               |                                                                                                    |            |                                 |     |

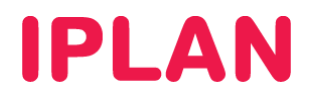

• Luego, realizá un click sobre el botón **Apply** de **Synaptic**. Al aparecer la ventana clickeá nuevamente en el botón **Apply**.

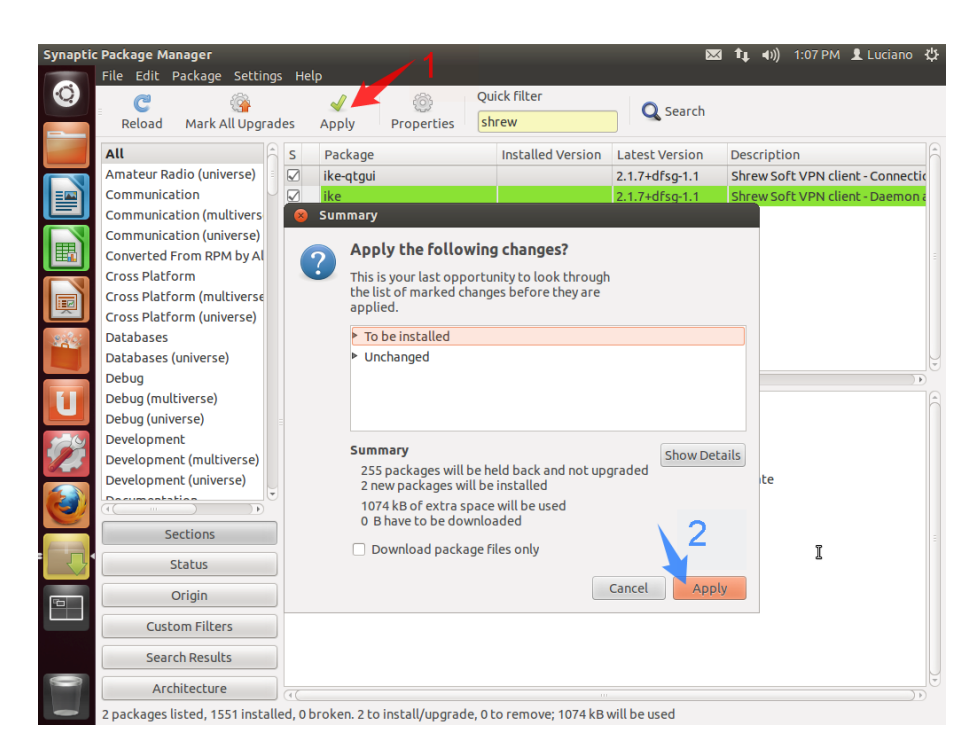

• Tras finalizar la instalación, aparecerá un cartel similar al siguiente. Hacé un click en Close para cerrarlo.

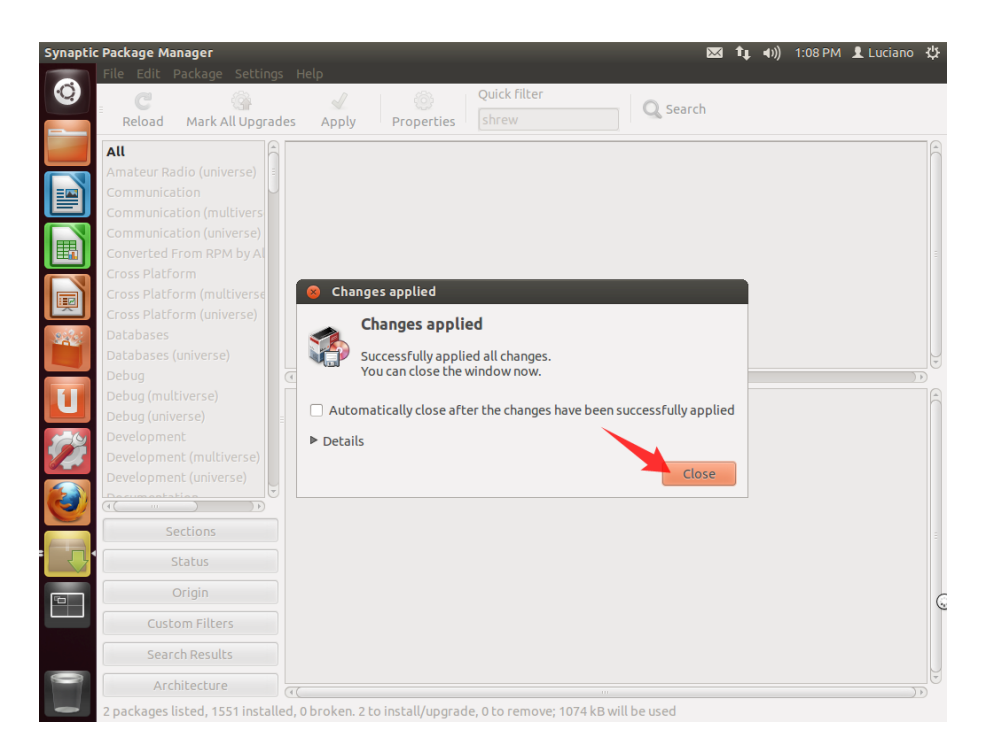

 Para ingresar a la aplicación, utilizá un acceso directo en el escritorio. Otra forma es usar una VTY (Terminal Virtual), presionando las teclas Control + Alt + T y escribir la sentencia ikea en la línea de comandos.

# **IPLAN**

#### 2.3 REMMINA

Para instalar el Remmina Remote Desktop Client, seguí los pasos a continuación:

- Ingresá a Synaptic utilizando un acceso directo o bien abriendo una VTY (Terminal Virtual) con las teclas Control + Alt + T ingresando en la línea de comandos la sentencia synaptic
- En el campo de búsqueda ingresá remmina.
- Sobre los resultados, seleccioná el paquete remmina-common y realizá un click derecho sobre el mismo. Luego, elegí la opción Mark for Installation

| Synaptic | : Package Manager             |      |         |                |                |         |                   | $\bowtie$             | <b>t</b> ↓ (+)) | 12:52 PM 👤 Lucia      | ino 坎  |
|----------|-------------------------------|------|---------|----------------|----------------|---------|-------------------|-----------------------|-----------------|-----------------------|--------|
|          | File Edit Package Settin      | ngs  | : Help  | <b>)</b>       |                |         |                   |                       |                 |                       |        |
| 0        | . C 🎯                         |      |         |                | ÷              | Qui     | ck filter         | O Search              |                 |                       |        |
|          | Reload Mark All Upgr          | ad   | es      | Apply F        | Properties     | rer     | nmina             | Scoren                |                 |                       |        |
|          | All                           | A    | S       | Package        |                |         | Installed Version | Latest Version        | Descript        | ion                   | F      |
|          | Amateur Radio (universe)      |      |         | remmina        |                |         |                   | 1.0.0-1ubuntu6.1      | remote          | desktop client for G  | NOM    |
|          | Communication                 |      |         | remmina-plu    | ugin-telepath  | у       |                   | 1.0.0-1ubuntu6.1      | Telepath        | ny plugin for remmin  | а геп  |
|          | Communication (multivers      |      |         | remmina-plu    | ugin-gnome     |         |                   | 1.0.0-1ubuntu6.1      | GNOME           | plugin for remmina    | remc   |
|          | Communication (universe)      |      |         | remmina-plu    | ugin-xdmcp     |         |                   | 1.0.0-1ubuntu6.1      | XDMCP           | plugin for remmina    | remo   |
| E L      | Converted From RPM by Al      |      |         | remmina-plu    | ugin-vnc       |         |                   | 1.0.0-1ubuntu6.1      | VNC plu         | gin for remmina ren   | note   |
|          | Cross Platform                |      |         | remmina-plu    | ugin-nx        |         | 2                 | 1.0.0-1ubuntu6.1      | NX plugi        | in for remmina remo   | ote de |
|          | Cross Platform (multiverse    |      |         | remmina-plu    | ugin-rdp       |         | 2                 | 1.0.0-1ubuntu6.1      | RDP plug        | gin for remmina rem   | ote c  |
|          | Cross Platform (universe)     |      |         | remmina-co     | mmon           |         | Unmark            | 10011111              | _               | n files for remmina r | emol   |
| 222      | Databases                     |      |         |                |                |         | Mark for Install  | ation                 |                 |                       |        |
|          | Databases (universe)          |      |         |                |                |         | Mark for Peinst   |                       |                 |                       | ŀ      |
|          | Debug                         |      | ((      |                |                |         | Mark for Upgra    | de la                 | 3               |                       | )))    |
|          | Debug (multiverse)            |      | соп     | nmon files f   | for remmina    | а ге    | Mark for Remo     | val                   | -               |                       | Ê      |
|          | Debug (universe)              |      | Ge      | Screenshot     | Get Change     | loa     | Mark for Comp     | lete Removal          |                 |                       |        |
| 100      | Development                   |      |         |                |                |         |                   |                       |                 |                       |        |
| 14       | Development (multiverse)      |      | Rem     | imina is a ren | note desktop   | cor     | Properties        |                       |                 |                       |        |
|          | Development (universe)        | ÷    | rem     | ote desktop    | session.       |         | Mark Recomme      | ended for Installatio | on ≻            |                       |        |
|          |                               |      |         |                |                |         | Mark Suggestee    | for Installation      |                 |                       |        |
|          | Sections                      |      | Inis    | package con    | icains the com | nmor    | rites.            |                       |                 |                       |        |
|          | Status                        | h    |         |                |                |         |                   |                       |                 |                       |        |
|          | Orisia                        | F    |         |                |                |         |                   |                       |                 |                       |        |
|          | Origin                        |      |         |                |                |         |                   |                       |                 |                       |        |
|          | Custom Filters                |      |         |                |                |         |                   |                       |                 |                       | 3      |
|          | Search Results                |      |         |                |                |         |                   |                       |                 |                       |        |
|          | Architecture                  |      | ((      |                |                |         |                   |                       |                 |                       |        |
|          | 8 packages listed, 1549 insta | alle | ed, 0 b | roken. 0 to in | stall/upgrade  | e, 0 to | o remove          |                       |                 |                       |        |

• Esto hará que automáticamente se te solicite instalar también los paquetes **remmina**, **remmina-plugin-rdp** y **remmina-plugin-vnc** que son básicamente la aplicación y los plugines para escritorio remoto y vnc

| Synaptic | Package Manager       | -         | -           |                                |                                                    | $\sim$                           | 🏦 🕪) 12:54 PM 👤 Luciano 🗄        | ψ |
|----------|-----------------------|-----------|-------------|--------------------------------|----------------------------------------------------|----------------------------------|----------------------------------|---|
|          | File Edit Package Set | tings Hel | р           |                                | Outlab filling                                     |                                  |                                  |   |
| 9        | _ C 🚱                 |           |             |                                | Quick filter                                       | Q. Search                        |                                  |   |
|          | Reload Mark All Up    | grades    | Apply       | Properties                     |                                                    |                                  |                                  |   |
|          | All                   | ŝ         | Package     |                                | Installed Version                                  | Latest Version                   | Description                      |   |
|          |                       |           | remmina     |                                |                                                    | 1.0.0-1ubuntu6.1                 | remote desktop client for GNOM   |   |
|          |                       |           | 8           |                                |                                                    |                                  | Telepathy plugin for remmina ren |   |
|          |                       |           |             | Mark addit                     | ional required cha                                 | nges?                            |                                  |   |
| <b>E</b> |                       |           | (i)         |                                |                                                    |                                  |                                  |   |
|          |                       |           |             | The chosen ac<br>following cha | tion also affects other<br>nges are required in or | packages. The<br>der to proceed. |                                  |   |
|          |                       |           |             | ,                              |                                                    |                                  |                                  |   |
| <b></b>  |                       |           |             | To be insta                    | lled                                               |                                  | common files for commine commo   |   |
|          |                       |           |             | remmina                        | - locate - de                                      |                                  | common nies for remining remot   |   |
| -        |                       |           |             | remmina                        | -plugin-rap                                        |                                  |                                  | U |
|          |                       |           |             | Terrinina                      | -ptugin-viic                                       |                                  |                                  | U |
| 1        |                       | 601       | T           |                                |                                                    |                                  |                                  |   |
|          |                       |           |             |                                |                                                    | 、                                |                                  |   |
| 120      |                       | Ge        | .0          |                                |                                                    |                                  |                                  |   |
|          |                       | Ren       | n           |                                |                                                    |                                  | rola                             |   |
|          |                       | rem       | 1           |                                | Cance                                              | el Mark                          |                                  |   |
|          |                       | D         |             |                                | Cance                                              | V Mark                           |                                  |   |
|          | Sections              | This      | 5 раскаде с | ontains the col                | nmon riles.                                        |                                  |                                  |   |
| (A       | Chatur                |           |             |                                |                                                    |                                  |                                  |   |
|          |                       |           |             |                                |                                                    |                                  |                                  |   |
| ·        | Origin                |           |             |                                |                                                    |                                  | 0                                |   |
|          | Custom Filters        |           |             |                                |                                                    |                                  | Ŭ                                |   |
|          | Search Results        |           |             |                                |                                                    |                                  |                                  |   |
|          | Architecture          |           |             |                                |                                                    |                                  | )•)                              |   |
|          | a de la deservert     | selled of |             | to shall do a sould            |                                                    |                                  |                                  |   |

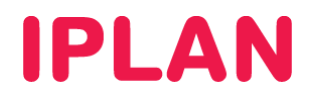

• Luego hacé un click sobre el botón **Apply** de **Synaptic**. Al aparecer la ventana clickeá nuevamente en el botón **Apply**.

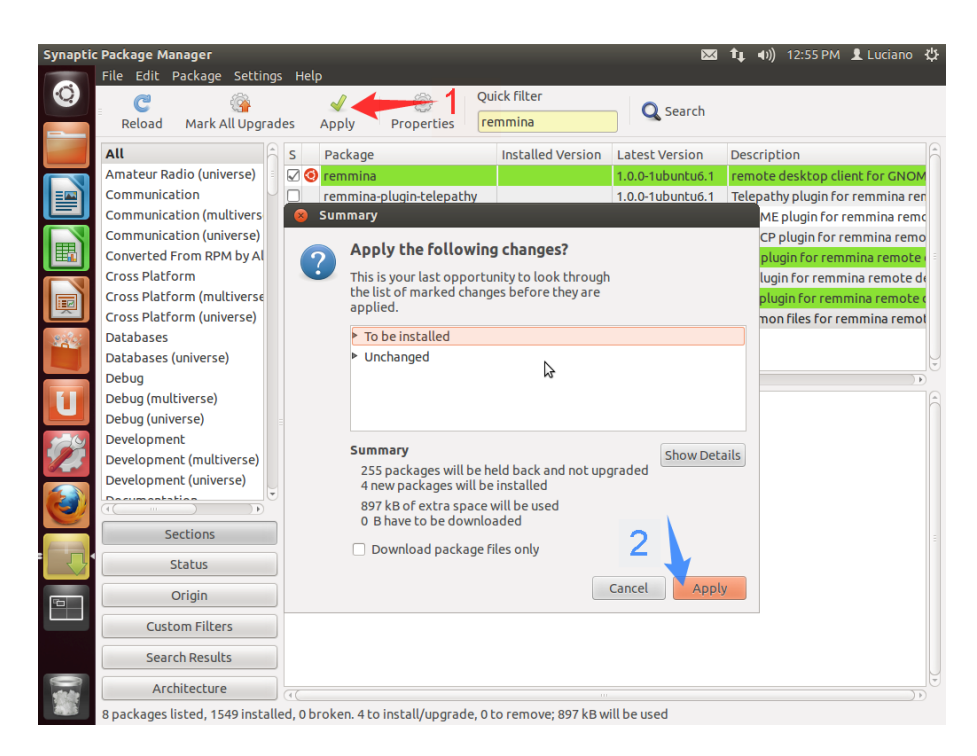

• Tras finalizar la instalación, aparecerá un cartel similar al siguiente. Hacé un click en Close para cerrarlo.

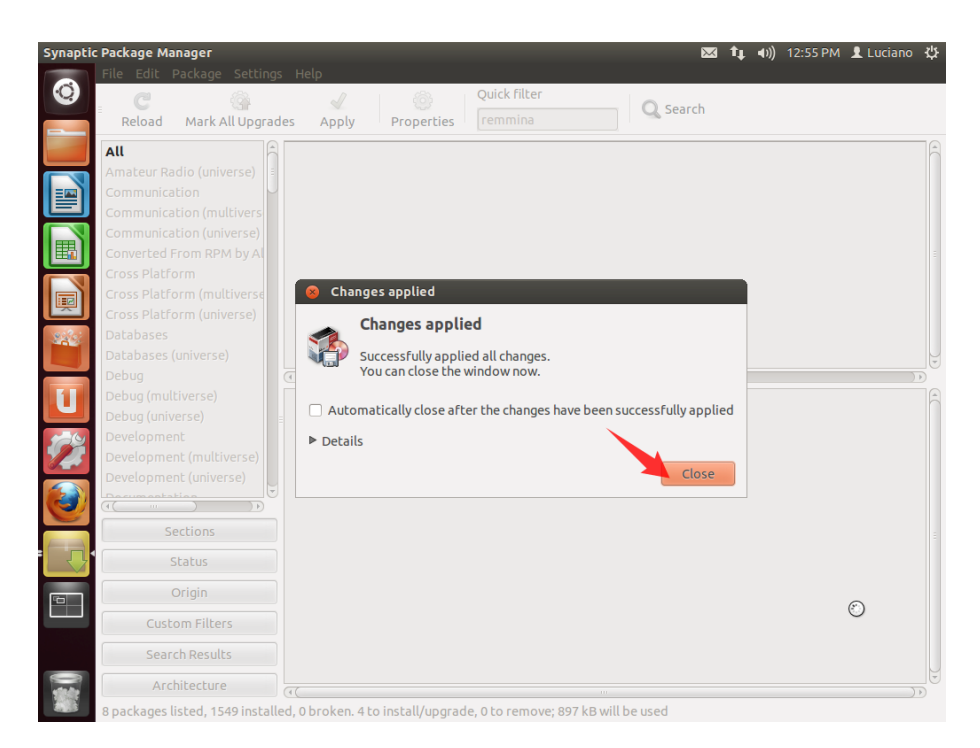

• Para ingresar a la aplicación utilizá un acceso directo en el escritorio. Otra forma es usar una VTY (Terminal Virtual), presionando las teclas **Control + Alt + T** e ingresá la sentencia **remmina** en la línea de comandos

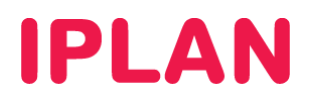

#### 2.4 PUTTY

Para instalar el PuTTY, seguí los pasos a continuación:

- Ingresá a Synaptic utilizando un acceso directo o bien abriendo una VTY (Terminal Virtual) con las teclas Control + Alt + T escribiendo en la línea de comandos la sentencia synaptic
- En el campo de búsqueda ingresá putty.
- Sobre los resultados, seleccioná el paquete putty y realizá un click derecho sobre el mismo. Luego, elegí la opción Mark for Installation

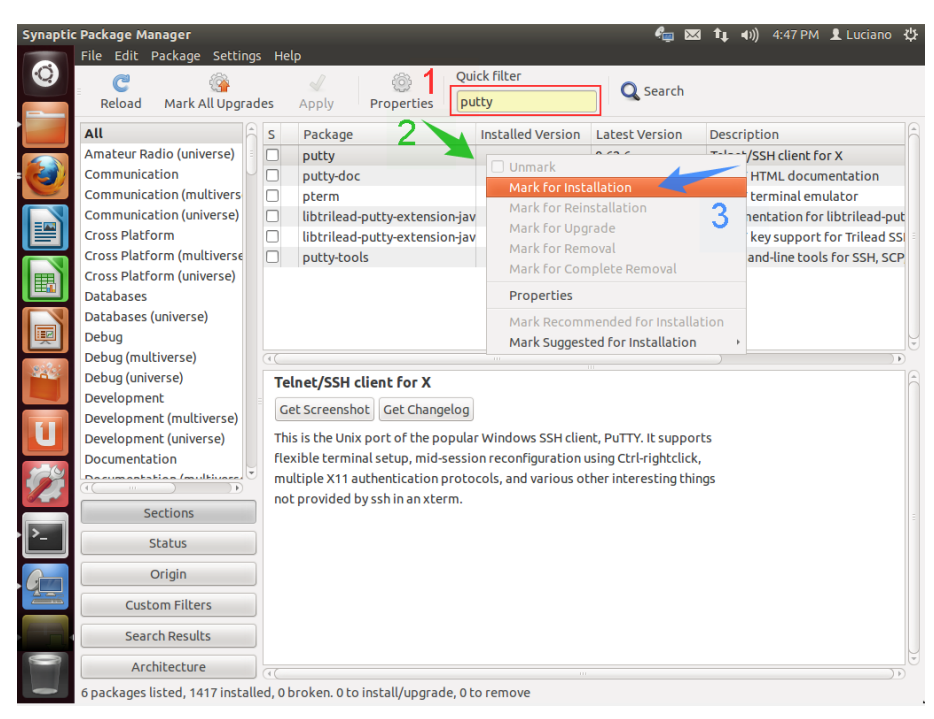

 Esto hará que automáticamente se te solicite instalar también el paquete putty-tools que es un complemento de la aplicación. Hacé un click en Mark.

| Synaptic Packag | e Manager           |          |               |                   |                |               | e 🖉            | 🛛 📬 📣) 4:48 PM 👤 Lucian  | o t |
|-----------------|---------------------|----------|---------------|-------------------|----------------|---------------|----------------|--------------------------|-----|
| File E          | dit Package Sett    | ings H   | elp           |                   |                |               |                |                          |     |
| 9               | : 4                 |          |               |                   | Quick filte    | ۲.            | Search         |                          |     |
| Relo            | ad Mark All Upg     | grades   | Apply         | Properties        |                |               |                |                          |     |
| All             |                     | ĥs       | Package       |                   | Instal         | led Version   | Latest Version | Description              |     |
| Amate           |                     |          | putty         |                   |                |               | 0.62-6         | Telnet/SSH client for X  |     |
| Comm            |                     |          | 8             |                   |                |               |                | PuTTY HTML documentation |     |
| Comm            |                     |          |               | Mark addit        | ional roa      | uirod char    | 20052          |                          |     |
| Comm            |                     |          |               | Markauuu          | lonatieq       | ulleu chai    | iges:          |                          |     |
| Cross I         |                     |          |               | The chosen ac     | tion also af   | fects other p | backages. The  |                          |     |
| Cross I         |                     |          |               | Tottowing chai    | nges al e l ec |               | er to proceed. |                          |     |
| Cross I         |                     |          |               | ▼ To be insta     | lled           |               |                |                          |     |
|                 |                     |          |               | putty-too         | ols            |               |                |                          |     |
| Databa          |                     |          |               |                   |                |               |                |                          |     |
|                 |                     |          |               |                   |                |               |                |                          |     |
| Debug<br>Debug  |                     |          |               |                   |                |               |                |                          |     |
| Develo          |                     | Т        | elr           |                   |                |               |                |                          |     |
| Develo          |                     | C        | let           |                   |                |               |                |                          |     |
| Develo          |                     | T        | nis           |                   |                |               |                | ts                       |     |
| Docum           |                     | fl       | exi           |                   |                |               |                |                          |     |
| CO Danne        |                     | . 🗉 🛛 m  | ult           |                   |                | Cance         | l 🚺 🗸 Mark     | ıgs                      |     |
|                 |                     | n        | ot provided i | oy ssn in an xcer | rm.            |               |                |                          |     |
|                 | Sections            |          |               |                   |                |               |                |                          |     |
| <b>&gt;</b> _   | Status              |          |               |                   |                |               |                |                          |     |
|                 |                     |          |               |                   |                |               |                |                          |     |
|                 | Origin              |          |               |                   |                |               |                |                          |     |
|                 | Custom Filters      |          |               |                   |                |               |                |                          |     |
|                 | Search Results      |          |               |                   |                |               |                |                          |     |
| 0               | Architecture        |          |               |                   |                |               |                |                          | J   |
| 6 packa         | des listed 1417 ins | talled 0 | broken 0 to   | install/upgrad    | e Oto remo     | N/O           |                |                          | 10  |

IPLAN | iplan.com.ar | NSS S.A. Reconquista 865 | C1003ABQ | Buenos Aires | Argentina Tel: 54-11-5031-6300 / Fax: 54-11-5031-6301

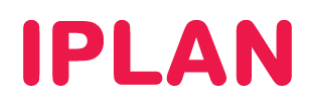

• Luego hacé un click sobre el botón Apply de Synaptic. Al aparecer la ventana clickeá en el botón Apply.

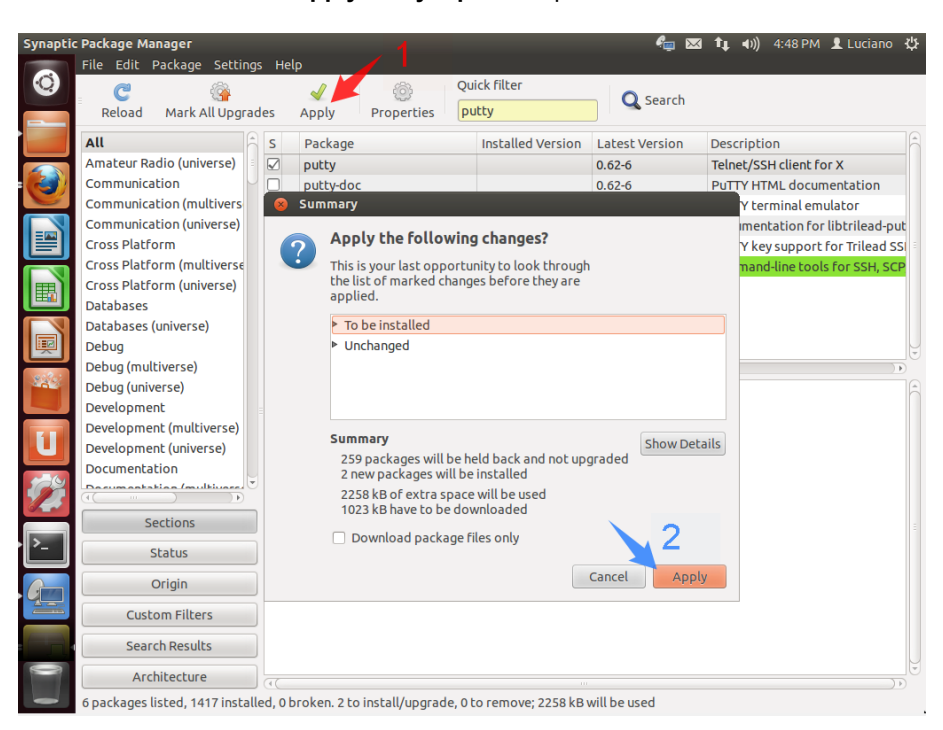

Tras finalizar la instalación, aparecerá un cartel similar al siguiente. Hacé un click en Close para cerrarlo.

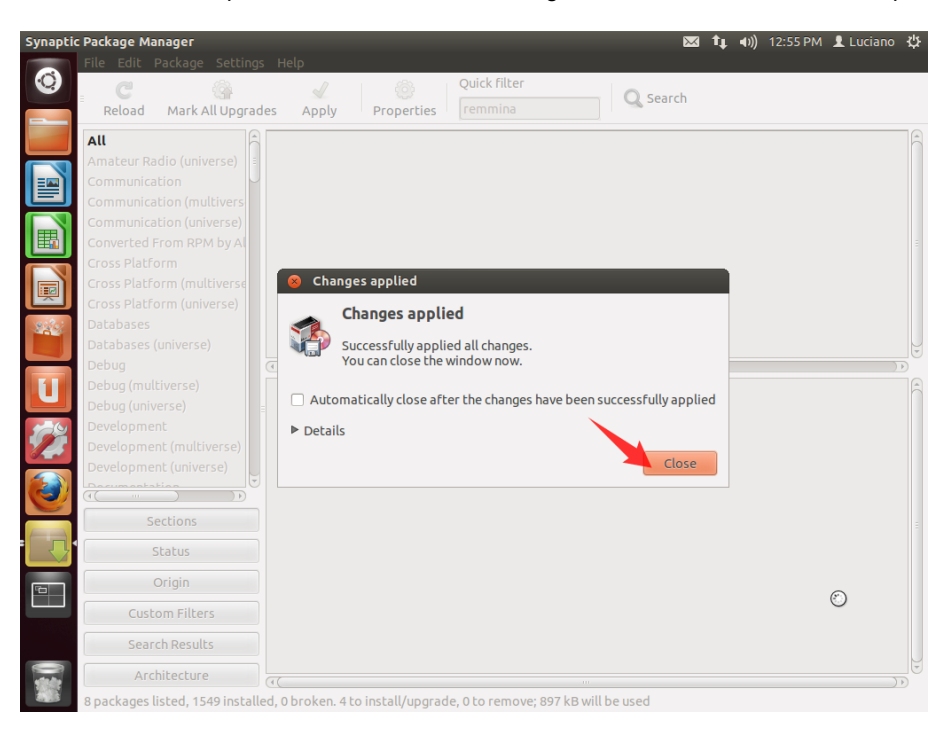

 Para ingresar a la aplicación, utilizá un acceso directo en el Escritorio. Otra forma es usar una VTY (Terminal Virtual) con las teclas Control + Alt + T y escribiendo la sentencia putty en la línea de comandos

Para conocer más sobre el servicio de **Servidor Dedicado IPLAN**, te recomendamos la lectura de los instructivos publicados en el **Centro de Ayuda IPLAN** en <u>http://clientes.iplan.com.ar/centrodeayuda</u>

Esperamos que el presente instructivo te haya sido de utilidad. Centro de Atención Técnica – IPLAN